# Práce s Office 365 a aplikací Teams

#### 1. Přihlášení a účet

Přihlašovací údaje: jsou součástí zprávy v Komens a žák je obdržel na lístečku (po udělení souhlasu se zpracováním osobních údajů žáky dané třídy)

Přihlášení probíhá na webové adrese: portal.office.com (zadejte do internetového prohlížeče nebo klikněte na odkaz) nebo kliknutím na symbol Office 365 na webu školy www.zssafarikova.cz

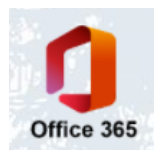

#### 2. Aplikace Office 365

Vlevo na panelu nebo na hlavní obrazovce jsou k dispozici jednotlivé webové aplikace, které jsou součástí účtu. Kliknutím na ikonu se otevře daná aplikace v novém okně.

Žáci v rámci výuky budou používat tyto aplikace:

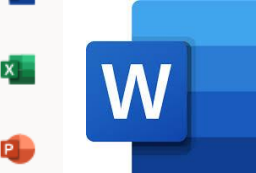

Π.

Æ

Word – textový procesor - slouží k tvorbě textových souborů

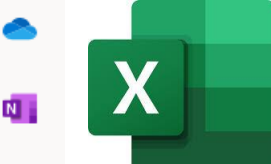

Excel – tabulkový procesor – slouží k vytváření tabulek a grafů

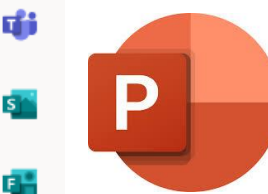

Powerpoint – nástroj k tvorbě prezentací

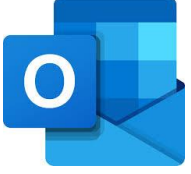

Outlook = email, slouží k písemné komunikaci mezi žákem a učitelem nebo mezi učitelem a skupinou žáků.

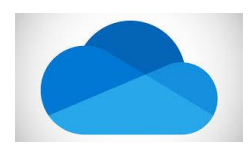

One drive = internetové úložiště. Zde si žák může ukládat veškeré potřebné soubory, videa, prezentace.... Je to úložiště určené jen pro jeho potřeby. K uloženým materiálům má přístup z kteréhokoliv počítače připojeného na internet. Záleží na každém z žáků, zda jej bude využívat nebo ne.

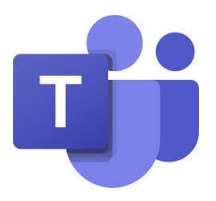

# Teams = aplikace pro výuku – zde bude probíhat zadávání úkolů a jejich kontrola

### 3. Aplikace TEAMS podrobně

Aplikaci **Teams Ize stáhnout přímo do počítače nebo mobilního zařízení** (pro Android i IOS) na tomto odkazu nebo pro mobily standardně na Google Play (Android) nebo Apple Store (IOS): <u>https://www.microsoft.com/cs-cz/microsoft-365/microsoft-teams/download-app</u>

#### A) Založení týmů

- 1. Stupeň Učitelé vytvoří pro každou třídu jeden tým ve tvaru 2020 třída (např. 2020 5.A)
- Stupeň učitelé vytvoří pro každou třídu a předmět jeden tým ve tvaru 2020 zkratka předmětu třída zkratka jména učitele (např. 2020 Čj 9.A Pol) + jeden třídnický

Žáci uvidí na emailu (outlock) nebo v oznámení aplikace Teams, že byli do týmu zařazeni. Týmy, jejichž jsou součástí, uvidí také v aplikaci Teams kliknutím na "Týmy".

Odkaz na video, jak pracovat s Teams z pohledu studenta: https://www.youtube.com/watch?v=sulwA2dvxD4

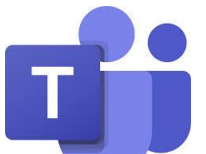

Po kliknutí na ikonu se žákovi ukáže následující obrazovka, kde má přehledně všechny týmy a na levé boční liště "ovládací tlačítka:

Obrázek1

| $\langle \rangle$ |                                 |                 |   | Q Hledat               |                   |                |                  |                        | 🍓 – 🗆 ×                              |
|-------------------|---------------------------------|-----------------|---|------------------------|-------------------|----------------|------------------|------------------------|--------------------------------------|
|                   | Týmy                            |                 |   |                        |                   |                |                  | ∑ (© 86 <sup>*</sup> P | řipojit se k týmu nebo vytvořit nový |
| E<br>Owr          | ▼ Vaše týmy                     |                 |   |                        |                   |                |                  |                        |                                      |
|                   |                                 |                 |   |                        |                   |                |                  |                        |                                      |
| Cadlei            |                                 | š, įž           |   |                        | 5                 | π              | ×                | - 11                   | <u> 21</u>                           |
| Kalendář          |                                 | Vedení          |   | Pedagogičtí pracovníci | 2020 Předmětová   | 2020 M 9.B Bil | 2020 CMv 9.B Bil | 2020 Vv 9.B Bil        | 2020 Ch 9.C Bil                      |
| ار<br>Hovory      |                                 |                 |   |                        | komise matematiky |                |                  |                        |                                      |
| Soubory           |                                 |                 |   |                        |                   |                |                  |                        |                                      |
|                   |                                 |                 |   | ЕК                     |                   |                |                  |                        |                                      |
|                   | 20                              | 020 CMv 9.C Bil |   | 2019-2022 Erasmus KA1  |                   |                |                  |                        |                                      |
|                   |                                 |                 |   |                        |                   |                |                  |                        |                                      |
|                   |                                 |                 |   |                        |                   |                |                  |                        |                                      |
|                   | <ul> <li>Skryté týmy</li> </ul> |                 |   |                        |                   |                |                  |                        |                                      |
|                   |                                 |                 |   |                        |                   |                |                  |                        |                                      |
|                   |                                 |                 |   |                        |                   |                |                  |                        |                                      |
|                   |                                 |                 |   |                        |                   |                |                  |                        |                                      |
| B                 |                                 |                 |   |                        |                   |                |                  |                        |                                      |
| Aplikace          |                                 |                 |   |                        |                   |                |                  |                        |                                      |
| Nápověda          | р <del>Ц</del>                  | <b>e</b> 🔹      | - | • • • •                |                   |                |                  |                        | ∧ d0) ≤ 9:19<br>(m to 2000) ■        |

Aktivita (zvonek) – zde žák najde upozornění na všechny aktivity v týmech

Chat (bublina s textem) – slouží k rychlé komunikaci mezi učitelem a konkretním žákem, případně mezi žáky

Týmy (postavičky) – přehled všech týmů viz obrázek 1

Zadání (aktovka) – tady má žák na jednom místě přehled všech nesplněných úkolů – kliknutím na konkrétní úkol si ho může zobrazit a odevzdat.

Kalendář (kalendář) - zde se žákovi zobrazí všechny videohodiny, kterých se má účastnit. Má možnost si zde zaznamenat i vlastní upomínky na události, na které nechce zapomenout

Hovory (sluchátko) – ústní komunikace – audiohovory

Soubory – přehled souborů žáky uložených v týmech nebo na onedrivu

#### B) Práce v týmu

Do konkrétního týmu se žák dostane kliknutím na ikonu zvoleného týmu. Otevře se mu následující obrazovka:

Obrázek 2

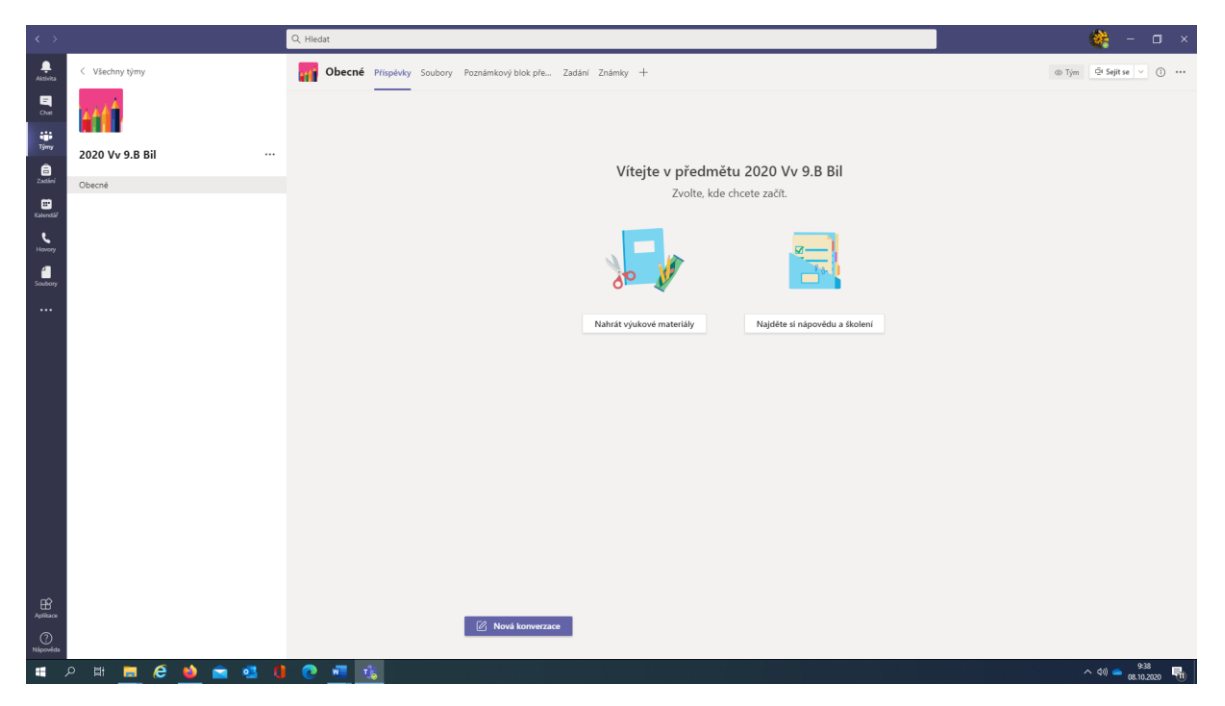

V horní liště má žák tyto záložky:

Příspěvky – obdoba chatu – slouží k rychlé komunikaci uvnitř týmu

Soubory – zde budou ukládány materiály pro případnou samostatnou práci žáků

**Poznámkový blok** – slouží jako sešit k zápisu poznámek k danému předmětu pro potřeby žáka

Zadání – domácí úkoly - zadání se dělí na "zadáno" a dokončeno kliknutím na vybranou skupinu se příslušná zadání objeví (rozbalí) nebo zase skryjí.

- Po kliknutí na vybrané zadání se zobrazí jeho detaily
- Odevzdání probíhá tak, že žák klikne na "Přidat práci" a vybere si z těchto možností:
  - One Drive internetové úložiště, které má k dispozici každý účet
  - Nový soubor možno rovnou vytvořit soubor ve Wordu, Excelu PowerPointu

Zpět

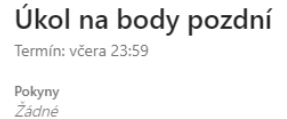

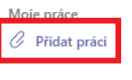

| <b>n</b> | <b>n</b> |
|----------|----------|
| ()no     | 1 1011/0 |
|          |          |

+ Nový soubor

Nahrát z tohoto zařízení

ව Propojit

දිලි Týmy

Propojit – vložení odkazu z internetu

Týmy – soubor, který existuje v nějakém týmu

Nahrát z tohoto zařízení – soubor uložený ve vašem PC, telefonu, tabletu, ve kterém zrovna pracujete

Úkol je dokončen, když jej učitel ohodnotí a vrátí žákovi. Potom se objeví v sekci dokončeno. V případě, že žák úkol neodevzdal nebo jej má dopracovat, objeví se mu znovu v zadání (název zadání s dovětkem 2. šance).

V dokončeném úkolu žák najde slovní hodnocení, případně počet bodů.

Pokud žák obdrží za práci známku, najde ji v Bakalářích – klasifikaci.

#### C) Videohodiny

 Všechny naplánované online schůzky se žákovi zobrazí v kalendáři, a přijde mu i upozornění do "aktivita" (zvonek). Ke schůzce se žák přihlásí v čase zahájení schůzky kliknutím na danou schůzku v kalendáři

Mikrofon – během schůzky je vypnutý, žák si ho zapne jen na pokyn učitele Kamera – není podmínkou

Účast na videohodinách je pro žáky povinná, pokud se nezúčastní má absenci, kterou je ZZ povinen omluvit nebo si ji žák může nahradit po dohodě s učitelem (v případě, že měl důvod se nezúčastnit)

## 3. Práce s účtem

1.-4. třída využívá dle rozhodnutí učitele

5.-9. třída využívá pro komunikaci učitele s žáky, zadávání úkolů, kvízů, odevzdávání vypracovaných úkolů, referátů, vytváření videohovorů a další práce

V případě přechodu na distanční výuku bude tato realizována pomocí Office 365.

"Žáci byli v září proškoleni, jak na práci s účtem.

Nápověda pro všechny aplikace Office 365: https://support.microsoft.com/cs-CZ/training?WT.mc\_id=365AdminCSH